# Profi cash 12

## Installation

### Hinweise zur Installation von Profi cash 12

#### Voraussetzungen

Sie haben von der Internetseite Informationen zu Profi cash die Installationsdatei profi\_cash\_12\_installer.exe für Profi cash heruntergeladen und abgespeichert.

Sie benötigen zur Installation Administratorrechte und das entsprechende Administratorkennwort.

#### Installation

- Starten Sie die Installation mit Ausführen der Datei profi\_cash\_12\_installer.exe. Sofern Sie dazu aufgefordert werden, geben Sie bitte das Administratorkennwort ein. Es startet das Setup des Installers. Die Begrüßungsmaske bestätigen Sie mit Klick auf "Weiter".
- Bitte bestätigen Sie im folgenden Fenster "Lizenzvereinbarung" durch Anklicken der Auswahlboxen, dass Sie die Lizenzvereinbarung akzeptieren und dass der Vertrag zur Nutzung von Profi cash vor Ablauf der Widerrufsfrist wirksam wird. Danach klicken Sie bitte auf "Weiter".
- 3. Nun wird Ihnen ein Installationspfad vorgeschlagen. Wir empfehlen, Profi cash in einem eigenen Verzeichnis zu installieren. Geben Sie dafür zum Beispiel "c:\Profi cash" (ohne Anführungsstriche) ein. Den Laufwerksbuchstaben "c" können Sie durch ein alternativ bei Ihnen verfügbares Laufwerk ersetzen. Klicken Sie danach auf "Weiter".
- 4. Im nächsten Fenster wird Ihnen ein Pfad für das Datenverzeichnis vorgeschlagen. Diesen können Sie im Regelfall übernehmen. In unserem Beispiel sollte dort "c:\Profi cash\daten" stehen. Bestätigen Sie diesen Schritt mit Klick auf "Weiter".
- 5. Wählen Sie jetzt den vorgeschlagenen Startmenü-Eintrag mit "Weiter" aus oder ändern Sie den Namen nach Ihren Vorstellungen ab.
- 6. Bitte tragen Sie im folgenden Fenster die Bankleitzahl 10090000 ein, damit später die korrekten Kontaktdaten eingelesen werden können. Auch hier klicken Sie bitte auf "Weiter".
- **7.** Profi cash ist nun bereit zur Installation und zeigt alle Einstellungen nochmals zur Kontrolle an. Sind alle Einstellungen korrekt, klicken Sie bitte auf "Installieren", damit Profi cash installiert wird.
- 8. Klicken Sie auf "Fertigstellen", um die Installation abzuschließen. Mit Klick auf die Auswahlboxen können Sie die letzten Release-Informationen lesen und das Programm direkt starten.

#### Weitere Anleitungen

- Ersteinrichtung von Profi cash 12
- Einrichtung eines VR-NetKey
- Einrichtung einer VR-NetWorldCard
- Einrichtung EBICS-Zugang
- Erfassung des Lizenzschlüssels

#### Wir unterstützen Sie gern telefonisch!

Unsere Experten vom Electronic-Banking sind für Sie telefonisch da. Rufen Sie uns gern unter 030 3063-3322 an. Sie erreichen uns montags bis freitags von 8 bis 18 Uhr.

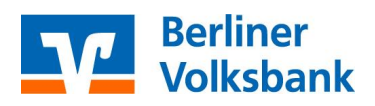